4247 Printer Models 001, 002 with Twinaxial Attachment

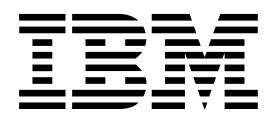

# **Quick Reference Guide**

## **Configuration Menu Selection Chart**

| CATEGORIES              | PARAMETERS / VALUES                                                                                           |                                                                       |                                                                                                  |                                         |                                                                                                    |                                                            |                                    |                                                                          |                       |
|-------------------------|----------------------------------------------------------------------------------------------------|-----------------------------------------------------------------------|--------------------------------------------------------------------------------------------------|-----------------------------------------|----------------------------------------------------------------------------------------------------|------------------------------------------------------------|------------------------------------|--------------------------------------------------------------------------|-----------------------|
| Configuration           | Save Current Values                                                                                           | Recall Custom Set Values                                              |                                                                                                  |                                         |                                                                                                    | Power-On Custom Set                                        |                                    |                                                                          |                       |
| Storage                 | Custom Set A Custom Set E   Custom Set B Custom Set F   Custom Set C Custom Set G   Custom Set D Custom Set H |                                                                       | Custom Set ACustom Set ECustom Set BCustom Set FCustom Set CCustom Set GCustom Set DCustom Set H |                                         |                                                                                                    | * Last Use<br>Custom S<br>Custom S<br>Custom S<br>Custom S | d<br>et A<br>et B<br>et C<br>et D  | Custom Set E<br>Custom Set F<br>Custom Set G<br>Custom Set H             |                       |
|                         | Power-On Paper Source                                                                                         |                                                                       | Recall                                                                                           | Factory Defaul                          | ts                                                                                                 |                                                            |                                    |                                                                          |                       |
|                         | * Front Bin 3<br>Rear Manua<br>Bin 1 Last<br>Bin 2                                                            | 1<br>Used                                                             | Yes                                                                                              |                                         |                                                                                                    |                                                            |                                    |                                                                          |                       |
| Attachment              | * Twinax<br>Parallel                                                                                          |                                                                       |                                                                                                  |                                         |                                                                                                    |                                                            |                                    |                                                                          |                       |
| Rear Tractor Use        | * Push<br>Pull<br>Push-Pull                                                                                   |                                                                       |                                                                                                  |                                         |                                                                                                    |                                                            |                                    |                                                                          |                       |
| Twinax<br>Configuration | Characters per Inch (CPI)                                                                                     | Lines per Inch (L                                                     | PI)                                                                                              | I) Maximum Print Position M<br>(MPP) (I |                                                                                                    | <b>Maximu</b><br>(MPL)                                     | Maximum Page Length<br>(MPL)       |                                                                          |                       |
|                         | * 10<br>12<br>15<br>16.7                                                                                      | * 6<br>8                                                              |                                                                                                  | * 132<br>001 - 136<br>163<br>204<br>227 | * 066<br>6 (at 10 CPI)<br>3 (at 12 CPI)<br>4 (at 15 CPI)<br>7 (at 16.7 CPI)                        |                                                            | - 660 (at 6 LPI)<br>880 (at 8 LPI) |                                                                          |                       |
|                         | Print Quality                                                                                                 | Print Language                                                        |                                                                                                  | Printer Address                         |                                                                                                    | Data Stream<br>(IPDS installed)                            |                                    |                                                                          |                       |
|                         | * DP Quality<br>DP Text Quality<br>Near Letter Quality                                                        | 37 USA/Canad<br>↑↓<br>* 500 Internat<br>Belgian<br>↑↓<br>1122 Estonia | a<br>ional 5/<br>New<br>n                                                                        | * 000 * IP<br>↑↓ SC<br>ew               |                                                                                                    | * IPDS<br>SCS                                              |                                    |                                                                          |                       |
|                         | Emulation Mode                                                                                                | Media Size Priori<br>(IPDS only)                                      | Bar Code Mode<br>(IPDS only)                                                                     |                                         | Graphics Mode<br>(IPDS only)                                                                       |                                                            |                                    | Alarm Control                                                            |                       |
|                         | * 4247<br>4224 (IPDS only)<br>4230<br>4214 (SCS only)                                                         | Standard<br>*Alternate                                                | andard<br>ternate                                                                                |                                         | * High<br>Low<br>Computer Selected Comp                                                            |                                                            | er Selected                        |                                                                          | * Enabled<br>Disabled |
| Parallel                | Characters per Inch (CPI)                                                                                     | Lines per                                                             | Inch (LPI                                                                                        | )                                       | Maximum Print Positi                                                                               |                                                            | n (MPP)                            | Maximum Page Length (MPL)                                                |                       |
| Configuration           | * 10<br>12<br>15<br>16.7<br>17.1<br>20                                                                        | * 6<br>8                                                              | * 136<br>001 - 136<br>163<br>204<br>227<br>233<br>272                                            |                                         | * 06<br>(at 10 CPI) 00<br>(at 12 CPI)<br>(at 15 CPI) (at 15.7 CPI)<br>(at 17.1 CPI)<br>(at 20 CPI) |                                                            | * 066<br>001                       | 5<br>L — 660 (at 6 LPI)<br>880 (at 8 LPI)                                |                       |
|                         | Emulation Mode                                                                                                | Mode Print Lang                                                       |                                                                                                  | guage** Print Langu                     |                                                                                                    | age*** Pi                                                  |                                    | Print                                                                    | Quality**             |
|                         | * 4247<br>2381 Personal Printer<br>4202 Proprinter III XL<br>Epson-FX                                         | * 437 PC<br>↑↓<br>1251 Cy                                             | rillic Windows                                                                                   |                                         | * 0 USA<br>↑↓<br>1251 Cyrillic Windows                                                             |                                                            | ıs                                 | * DP Quality<br>DP Text Quality<br>Near Letter Quality<br>OCR-A<br>OCR-B |                       |
|                         | Print Quality*** NLQ Type                                                                                     |                                                                       | eface** Character Set                                                                            |                                         | et                                                                                                 |                                                            |                                    |                                                                          |                       |
|                         | * DP Quality<br>Courier<br>Gothic<br>OCR-A<br>OCR-B                                                           | * Courier<br>Gothic                                                   | ,                                                                                                |                                         | * PC1<br>PC2<br>Italics (Epson only)                                                               |                                                            |                                    |                                                                          |                       |

\*

Manufacturing Default When Emulation Mode is set to 4247, 4202 III XL, or 2381 Personal Printer \*\*

\*\*\* When Emulation Mode is set to Epson-FX

| CATEGORIES                | PARAMETERS / VALUES                                  |                                                                                                    |                                                    |                                                      |  |
|---------------------------|------------------------------------------------------|----------------------------------------------------------------------------------------------------|----------------------------------------------------|------------------------------------------------------|--|
| Parallel<br>Configuration | Printer Compatibility 3<br>Automatic LF on CR †      | Printer Compatibility 4**<br>Automatic CR on LF                                                                                                   | Printer Compatibility 5**<br>Form Feed Suppression | Printer Compatibility 6<br>Init †                    |  |
| (Continued)               | Enabled<br>* Disabled                                | Enabled<br>* Disabled                                                                                                    | Enabled<br>* Disabled                              | * Enabled<br>Disabled                                |  |
|                           | Printer Compatibility 7**<br>Condensed Print         | Printer Compatibility 8<br>Slashed Zero †                                                                                                    | Printer Compatibility 9**<br>20 CPI                |                                                      |  |
|                           | 15<br>16.7<br>* 17.1                                 | Enabled<br>* Disabled                                                                                                    | * Enabled<br>Disabled                              |                                                      |  |
|                           | Alarm Control                                        | Interface Type                                                                                                    | Input Buffer Size                                  | Select-In Signal***                                  |  |
|                           | * Enabled<br>Disabled                                | * PC Parallel<br>1284 Parallel                                                                                                    | 256<br>2K<br>12K<br>* 32K<br>64K                   | * Enabled<br>Disabled                                |  |
|                           | AutoFeed XT***                                       |                                                                                                    |                                                    |                                                      |  |
|                           | Enabled<br>* Disabled                                |                                                                                                    |                                                    |                                                      |  |
| Printer Setup             | Paper Source                                         | ASF Default Bin                                                                                                    | ASF Bin 1 Media                                    | ASF Bin Linking                                      |  |
|                           | ★ Front<br>Rear<br>Bin 1<br>Bin 2<br>Bin 3<br>Manual | * Bin 1<br>Bin 2<br>Bin 3                                                                                                    | * Paper<br>Envelope                                | * Disabled<br>Bin 1+2<br>Bin 1+2+3<br>Bin 2+3        |  |
|                           | Front Forms Backup                                   | Rear Forms Backup                                                                                                    | Continuous Forms Linking                           | Form Feed Mode                                       |  |
|                           | * Enabled<br>Disabled                                | * Enabled<br>Disabled                                                                                                    | Enabled<br>* Disabled                              | * Not Active in Ready State<br>Active in Ready State |  |
|                           | Automatic Eject                                      | Automatic Restore                                                                                                    | Continuous Forms Eject Mode                        | Manual Paper Overlay                                 |  |
|                           | Enabled<br>* Disabled                                | <pre>* Disabled<br/>Data<br/>Timer (10 seconds)<br/>Timer (20 seconds)<br/>Timer (30 seconds)<br/>Timer (40 seconds)<br/>Timer (50 seconds)</pre> | ★ Immediate Eject<br>Delayed Eject                 | Enabled<br>* Disabled                                |  |
|                           | Automatic Manual Load                                | Manual Feed Eject Mode                                                                                                    | Bar Code Print Direction                           | Graphics Print Direction                             |  |
|                           | * Enabled<br>Disabled                                | * Top of Form<br>Automatic Top of Form                                                                                                    | Bidirectional<br>* Unidirectional                  | Bidirectional<br>* Unidirectional                    |  |
|                           | Perforation Safety                                   | Jam Sensors                                                                                                    |                                                    |                                                      |  |
|                           | Enabled<br>* Disabled                                | * Enabled<br>Disabled                                                                                                    |                                                    |                                                      |  |

\*

\*\*

\*\*\*

Manufacturing Default When Emulation Mode is set to 4247, 4202 III XL, or 2381 Personal Printer When Emulation Mode is set to Epson-FX When Emulation Mode is set to Epson-FX, only Compatibility Options 3, 6, and 8 are available t

| CATEGORIES         | PARAMETERS / VALUES                |                                    |                                      |                                    |  |
|--------------------|------------------------------------|------------------------------------|--------------------------------------|------------------------------------|--|
| Printer Adjustment | Front AFTA Front Tear Position     |                                    | Front Left Margin Alignment          | Front Paper Load Position          |  |
|                    | * 0<br>-5 to +3<br>Fixed 1 to 8    | * 0<br>-312 to +24                 | * 10<br>0 to 60                      | * 0<br>-24 to +288                 |  |
|                    | Rear AFTA                          | Rear Tear Position                 | Rear Left Margin Alignment           | Rear Paper Load Position           |  |
|                    | * 0<br>-5 to +3<br>Fixed 1 to 8    | * 0<br>-312 to +24                 | * 10<br>0 to 60                      | * 0<br>-24 to +288                 |  |
|                    | ASF Bin 1 AFTA                     | ASF Bin 1 Left<br>Margin Alignment | ASF Bin 1 Paper<br>Load Position     | ASF Bin 2 AFTA                     |  |
|                    | * 0<br>-5 to +3<br>Fixed 1 to 8    | * 10<br>0 to 60                    | * 0<br>-24 to +576                   | * 0<br>-5 to +3<br>Fixed 1 to 8    |  |
|                    | ASF Bin 2 Left<br>Margin Alignment | ASF Bin 2 Paper<br>Load Position   | ASF Bin 3 AFTA                       | ASF Bin 3 Left<br>Margin Alignment |  |
|                    | * 10<br>0 to 60                    | * 0<br>-24 to +576                 | * 0<br>-5 to +3<br>Fixed 1 to 8      | * 10<br>0 to 60                    |  |
|                    | ASF Bin 3 Paper<br>Load Position   | Manual Feed AFTA                   | Manual Feed Left<br>Margin Alignment | Manual Feed Paper<br>Load Position |  |
|                    | * 0<br>-24 to +576                 | * 0<br>-5 to +3<br>Fixed 1 to 8    | * 10<br>0 to 60                      | * 0<br>-24 to +576                 |  |
| Power On Reset     | Yes                                |                                    |                                      |                                    |  |
| Display Language   | * 000 English<br>↑↓<br>010 Suomi   |                                    |                                      |                                    |  |
| Vital Product Data | Serial Number                      |                                    | Device Specific Information          |                                    |  |
|                    | XXXXXXX                            |                                    | xxxxxxxxxxxxxxx                      |                                    |  |
| Quit from Menu     | Restore Previous Values            |                                    |                                      |                                    |  |

\* Manufacturing Default

#### Changing a Value on the Configuration Menu

- 1. Press Stop. The printer becomes not ready.
- 2. Press **Menu** to display the CONFIGURATION MENU on the operator panel display.
- 3. Press Scroll Up↑ or Scroll Down↓ until you find the Category you want.
- 4. Press Enter to select that Category.
- Press Scroll Up↑ or Scroll Down↓ until you find the Parameter you want.
- 6. Press Enter to select that Parameter.
- 7. Press **Scroll Up**↑ or **Scroll Down**↓ until you find the Value you want.
- 8. Press **Enter** to select a new Value. An asterisk (\*) appears to indicate the new current Value.
- 9. To return to the CONFIGURATION MENU, press **Return** to return to the Parameter level, and then press **Return** again.
- To save changes to a Custom Set, return to the CONFIGURATION MENU. Select Configuration Storage. Select Save Current Values. Select a Custom Set.
- 11. To return the printer to *ready* from any level, press Start.

#### **Custom Set in Use Indicator**

| READY | <χ> |
|-------|-----|
|       |     |
|       | , A |

The current custom set in use is displayed in parentheses <X>.

Where <X> can be:

- A (Custom Set A in use)
- C (Custom Set C in use)
- B (Custom Set B in use)D (Custom Set D in use).
- E (Custom Set E in use)
- **F** (Custom Set F in use)
- **G** (Custom Set G in use).
- H (Custom Set H in use).

If a change was made in the Configuration Menu and not saved in a custom set, then the change is static and a **blank** < > is displayed in the parentheses.

### **Operator Print Tests**

| TEST                     | DESCRIPTION                                                                                                |
|--------------------------|----------------------------------------------------------------------------------------------------|
| Quick<br>Reference       | Print pages to show operator panel keys and configuration menu.                                            |
| Printer<br>Demonstration | Print pages showing available highlighting, print speeds, print qualities, text placements, and bar codes. |
| Printer<br>Configuration | Print page showing current values for printer parameters.                                                  |
| Firmware<br>Information  | Print page to verify code version in your printer.                                                         |
| Printer<br>Adjustments   | Set and verify current adjustment parameters for the printer.                                              |

#### **Key Description**

| KEY LABEL                    | DESCRIPTION                                                                                                    |
|------------------------------|----------------------------------------------------------------------------------------------------|
| Menu                         | Enter the CONFIGURATION MENU.                                                                                                    |
| Quiet                        | Reduces the printer noise level and the throughput of the printer.                                                                                                    |
| Micro ↑<br>Scroll ↑          | Move the form up 1/144 of an inch, or view the previous Menu item.                                                                                                    |
| Micro ↓<br>Scroll ↓          | Move the form down 1/144 of an inch, or view the next Menu item.                                                                                                    |
| Enter                        | Select the current Menu item, or begin a Test.                                                                                                    |
| Display<br>Address<br>Return | Display the current printer address, or return to the previous Menu level.                                                                                                    |
| Hex Print                    | Put the printer in Hex Print mode.                                                                                                    |
| Park/<br>Path                | Moves continuous forms out of the print area in<br>Front Push, Rear Push, and Push-Pull modes,<br>ejects the continuous forms in Rear Pull mode, or<br>ejects cut-sheet forms in ASF or Manual Sheet<br>modes, or selects the paper path. |
| Line Feed                    | Advance the form one print line, as defined by the current Lines Per Inch (LPI) setting.                                                                                                    |
| Load/<br>Eject               | Load form to the top of form position, eject form to the tear-off position, or eject the last form.                                                                                                    |
| Form<br>Feed                 | Advance the form to the next top of form position.<br>(Not active for ASF and Manual Sheet modes)                                                                                                    |
| Set Top<br>of Form           | Set the top of form position to the current location<br>on the form. (Not active for ASF and Manual<br>Sheet modes)                                                                                                    |
| Start                        | Change the display from NOT READY to READY, exit the CONFIGURATION MENU, or begin a Test.                                                                                                    |
| Stop                         | Change the display from READY to NOT READY, clear errors, turn off the alarm, or stop a Test.                                                                                                    |
| Cancel<br>Print              | Send a Cancel Request to the host computer or stop a Test and return to READY.                                                                                                    |
| Test                         | Enter the OPERATOR PRINT TESTS menu.                                                                                                    |

Proprinter is a trademark of the International Business Machines Corporation.

Epson is a trademark of the Seiko Epson Corporation.

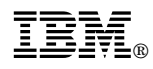

Part Number: 63H6166

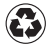

Printed in the United States of America on recycled paper containing 10% recovered post-consumer fiber.

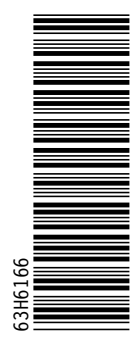

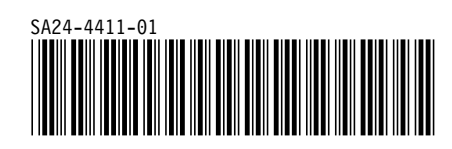